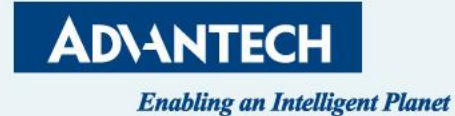

# SKY-8134S-11 QSG

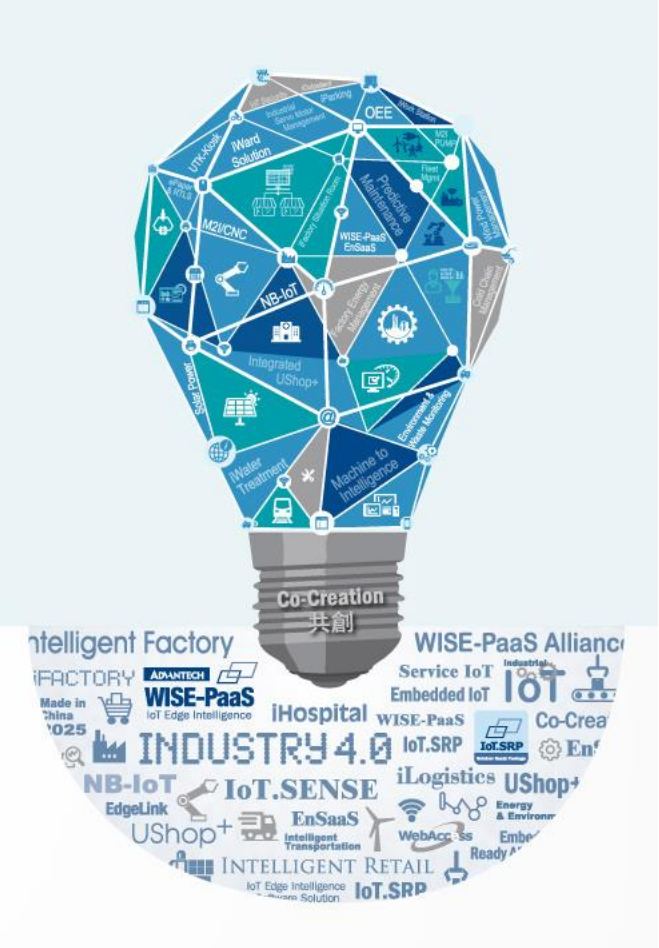

ICVG 2/7<sup>th</sup> , 2024

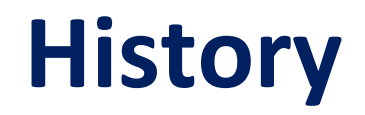

| Version | Date      | Handled by | Note                            |
|---------|-----------|------------|---------------------------------|
| Draft   | 2023/1/11 | Alan.Ku    |                                 |
| V01     | 2023/1/17 | Alan.Ku    | first publishing                |
| V02     | 2023/2/7  | Alan.Ku    | Update p12, 21, 23~25           |
| V03     | 2024/2/4  | Alan.Ku    | Update p4, 7, 10, 18,<br>19, 21 |

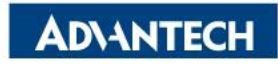

#### Agenda

- Server Front Side
- □ Server Rear Side
- **DIMMs** Population
- □ Access the device via console
- WebUI Access
- □ OS installation

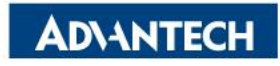

### Server Front Side [1/5] – Overview

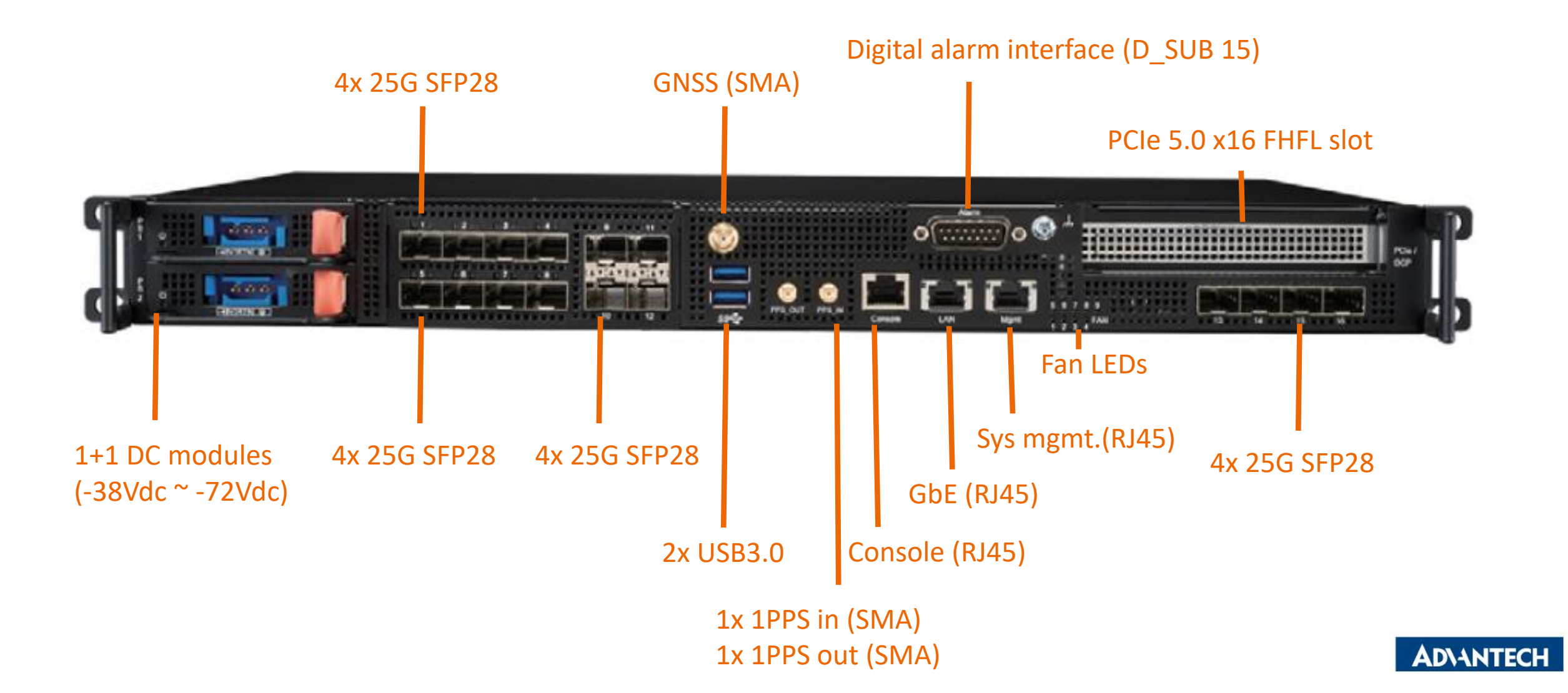

### Server Front Side [2/5]-DC PSU Swap

□ Unlock PSU by step 1 and remove it by step 2.

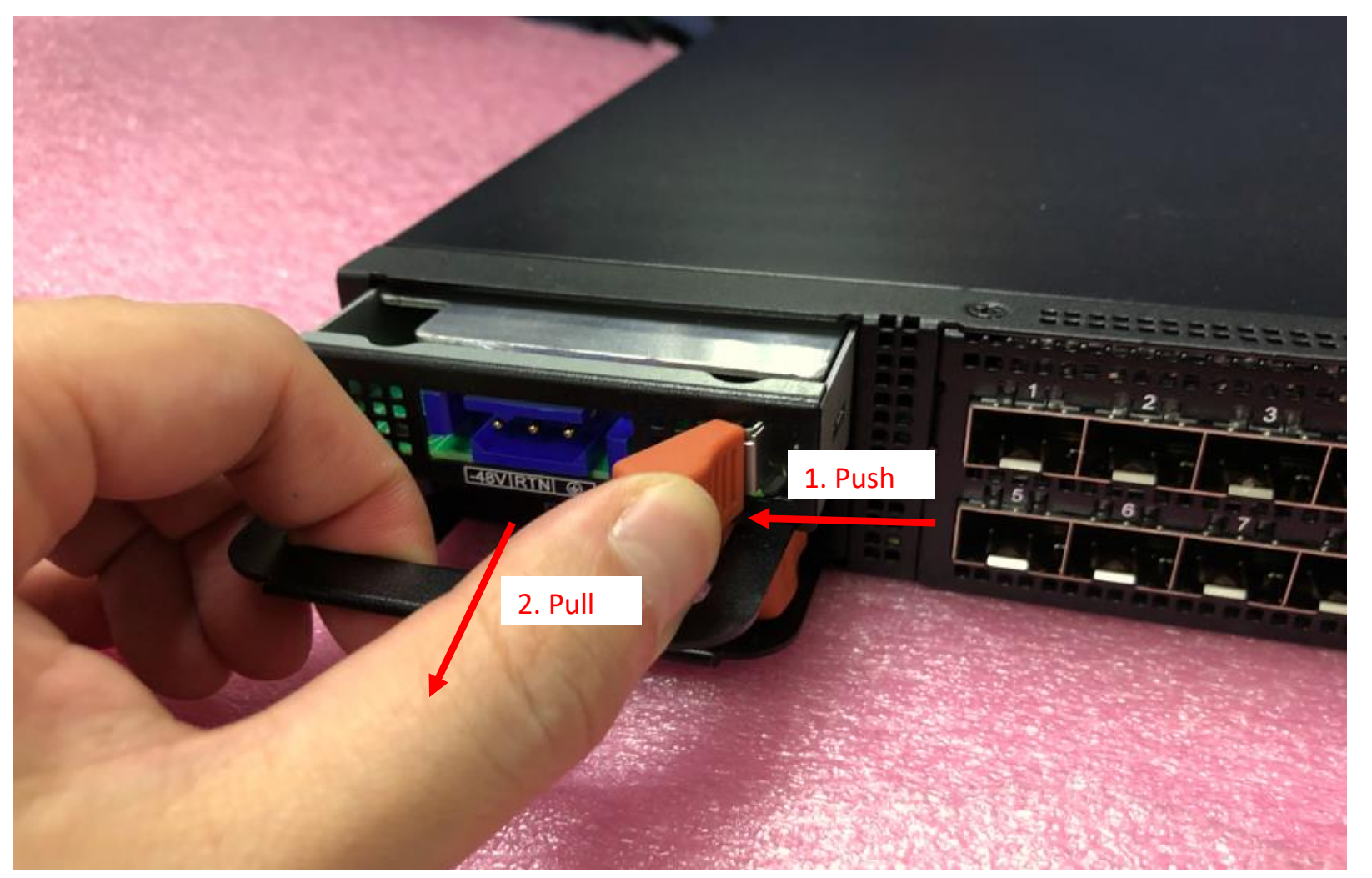

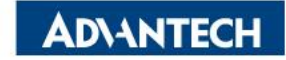

#### □ Step #1 Loose screws on rear

|                          |             | 0 | CONTRACTOR OF STREET, STREET, | and the second second                 | A N S N S          |               | A NUMBER OF STREET, STREET, STREET, STREET, STREET, STREET, STREET, STREET, STREET, STREET, STREET, STREET, ST | CARANCES | STRENTS.    |
|--------------------------|-------------|---|----------------------------------------------------------------------------------------------------|---------------------------------------|--------------------|---------------|----------------------------------------------------------------------------------------------------|----------|-------------|
| 1000                     | A DECK      |   | 10000                                                                                                    | ALL GROUPS                            | Contraction of the | 10000         | and the second                                                                                                 |          |             |
| 100000                   |             |   |                                                                                                    | 1000011                               |                    |               |                                                                                                    |          |             |
| THERE IS                 | REEFERSER   |   | the subsect                                                                                                    | a a a a a a a a a a a a a a a a a a a | NABLAR .           | C C R R R R R | Seasan a                                                                                                    |          |             |
| STATISTICS STATISTICS    | BERLIN PLAN |   |                                                                                                    |                                       |                    |               |                                                                                                    |          | BEALL FLORE |
| The second second second |             |   |                                                                                                    |                                       | 1000000000         |               |                                                                                                    | TREES AT |             |

#### □ Step #2 Loose the screw on top

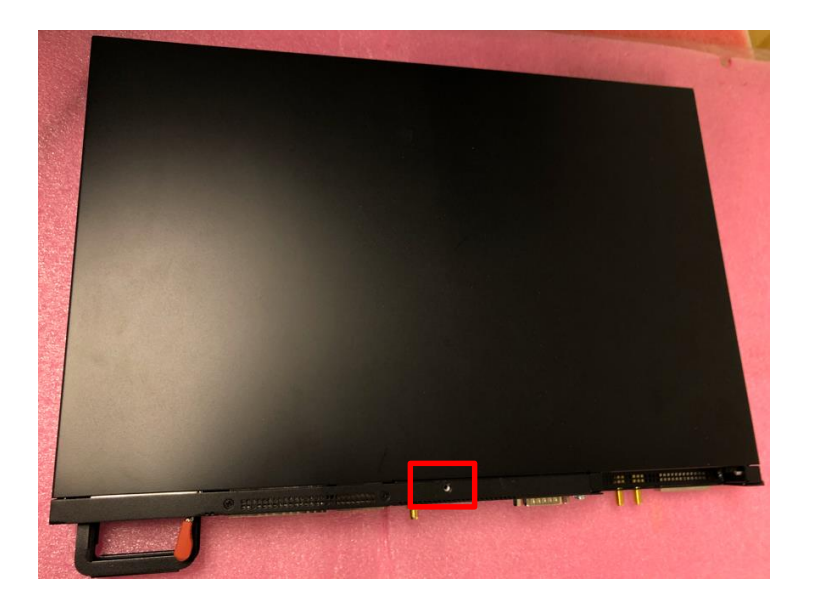

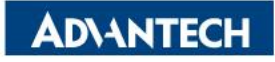

□ Step #3 Loose the screw on following position

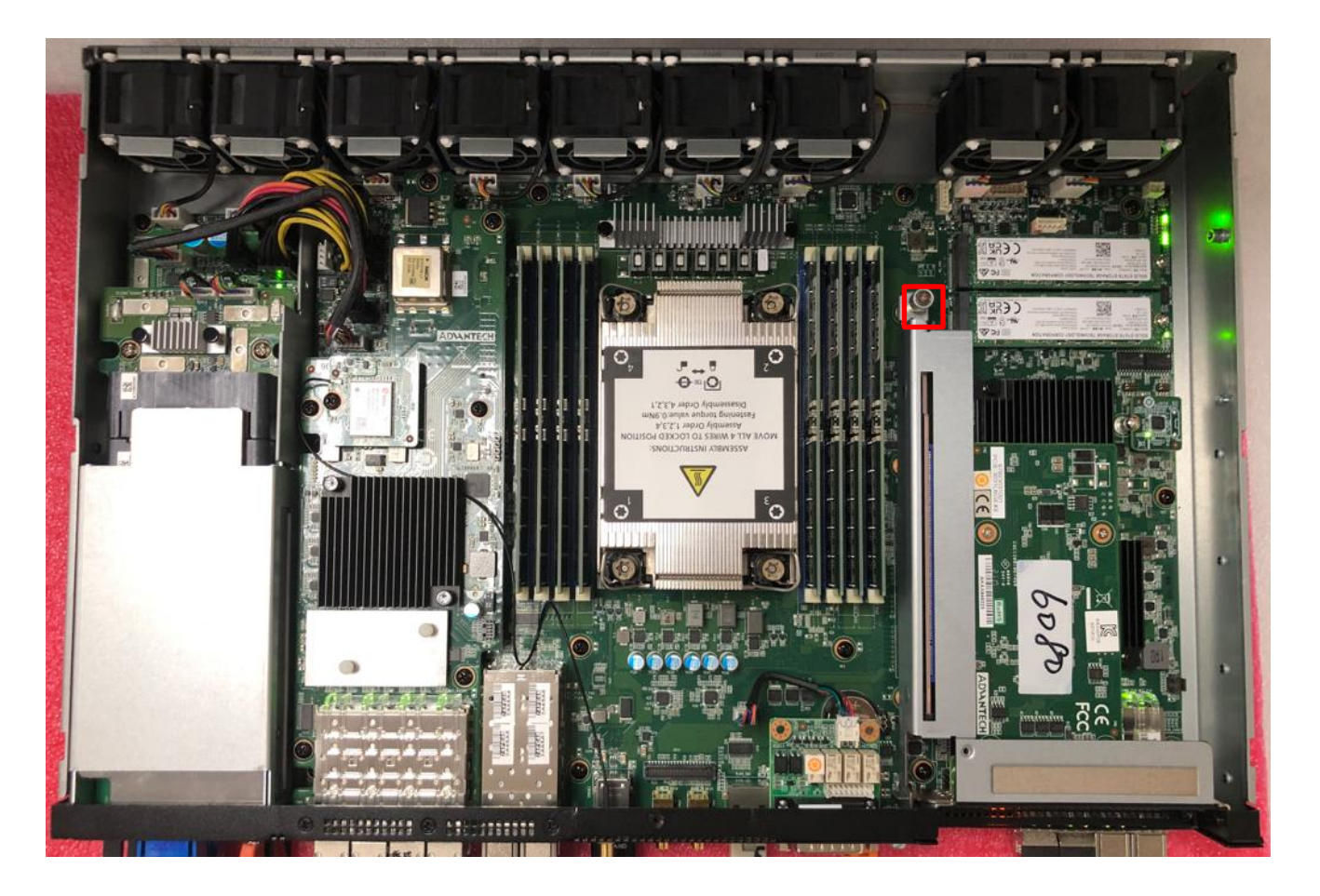

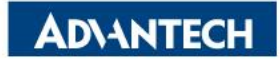

□ Step #4 Slightly pull up and remove PCIe cage

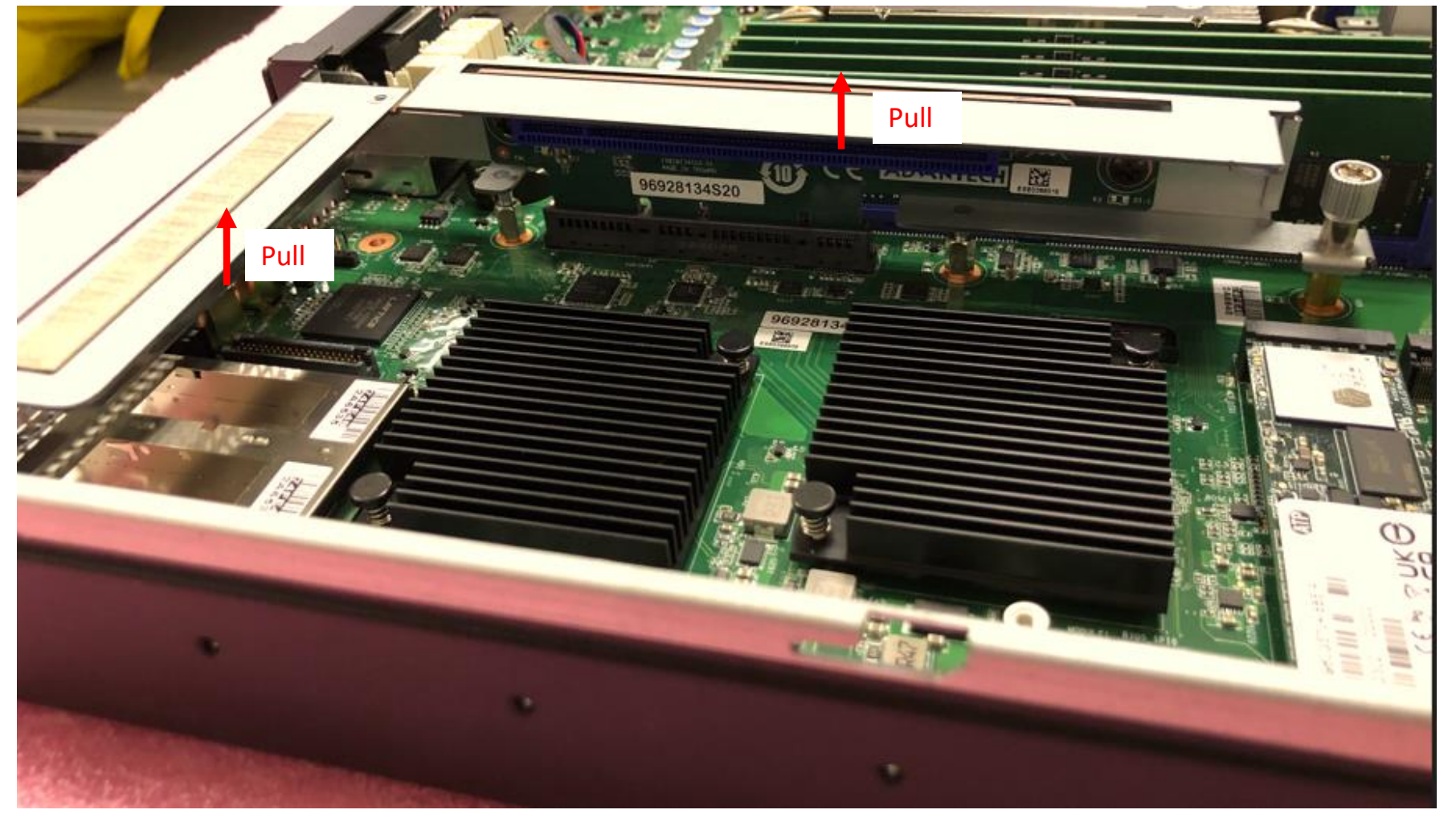

AD\ANTECH

□ Step #5 For wide width PCIe card, install cage and PCB holder at the same time.

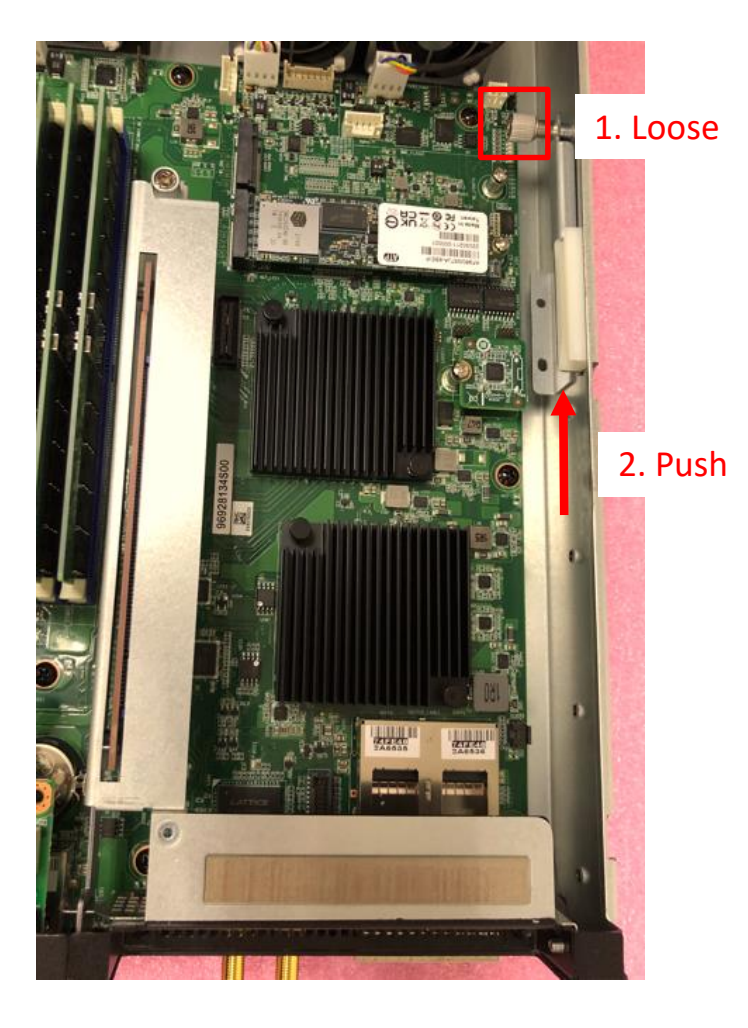

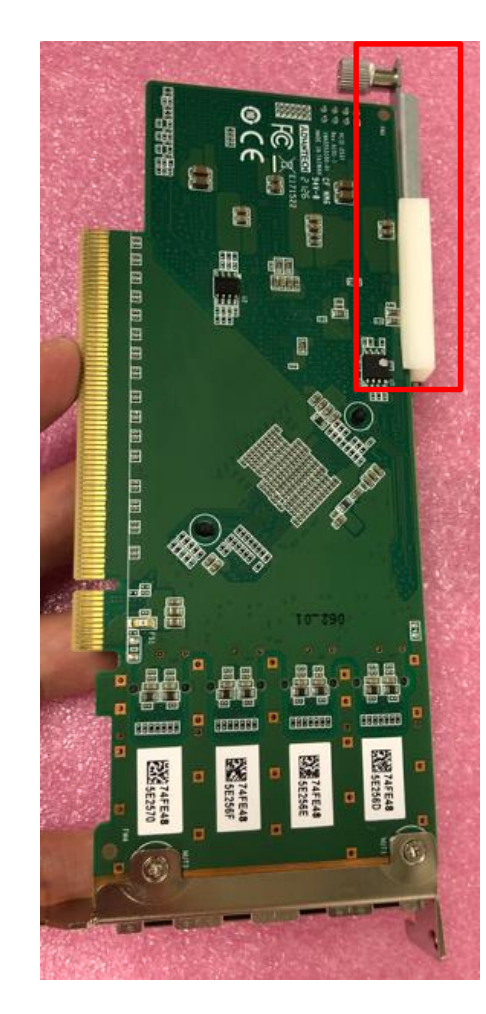

PCB holder will on the right side.

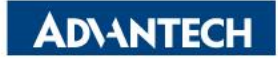

### **Server Front Side [4/5]- Insert PCIe card**

□ Step #1 Loose the screw and remove PCIe dummy

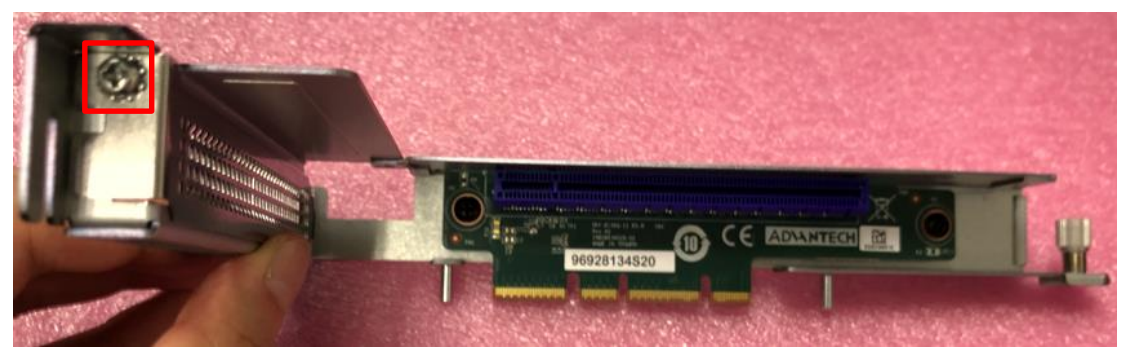

□ Step #2 Align golden finger to the slot, push the card to end.

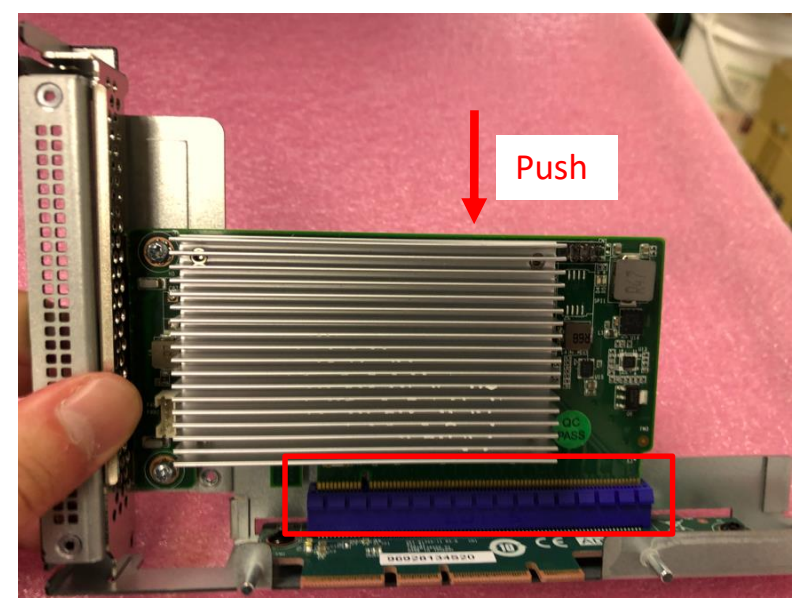

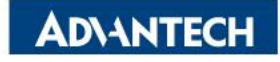

#### **Server Front Side [5/5]-Storage M.2**

□ Insert 2280 M.2 storage, push down and screw it up

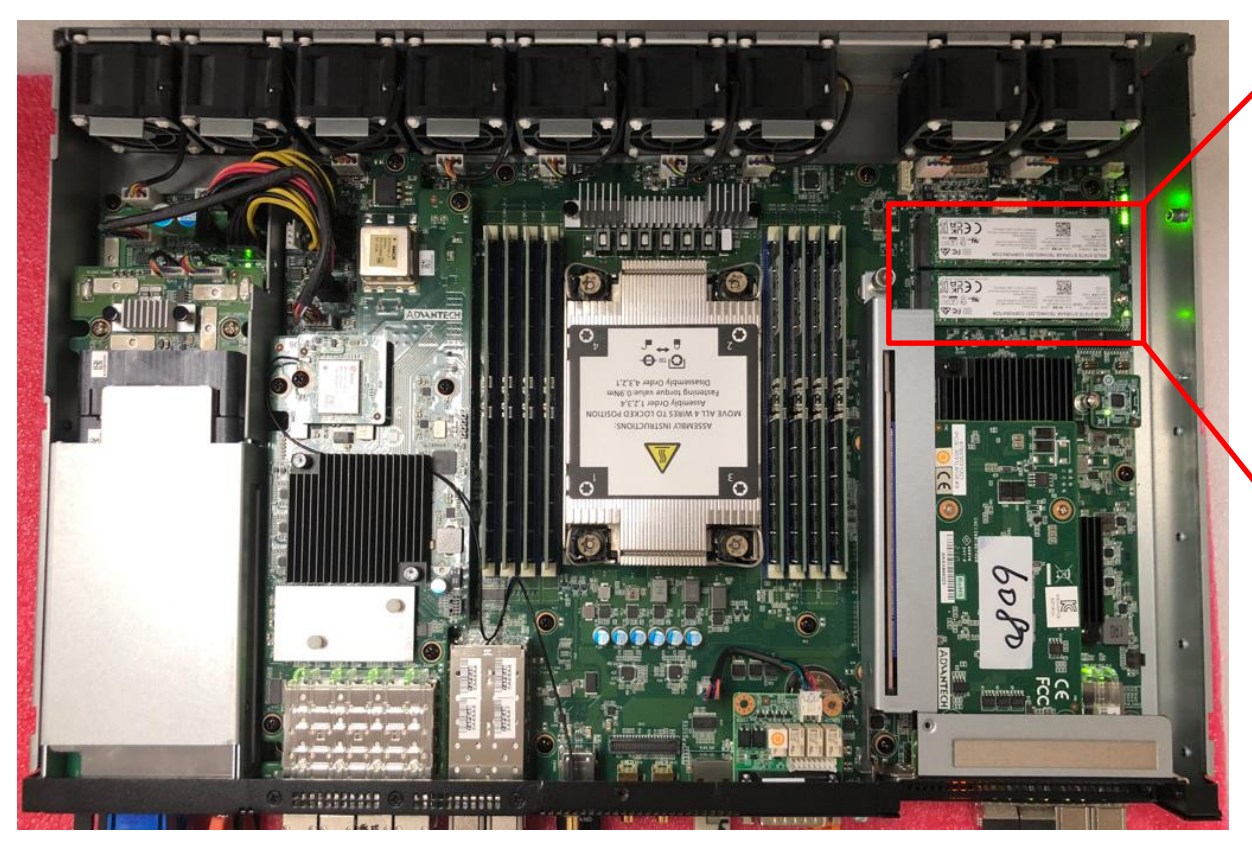

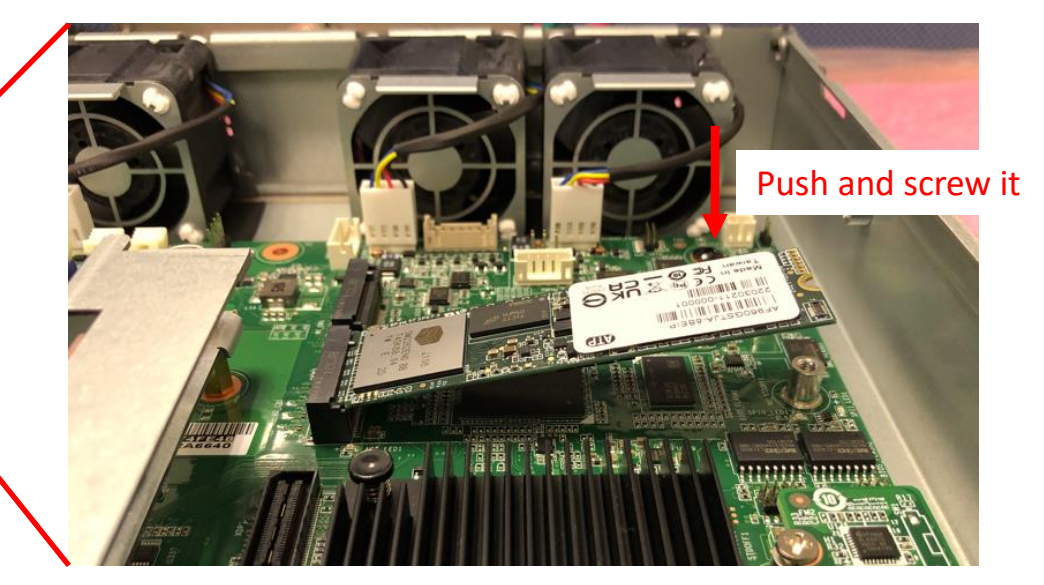

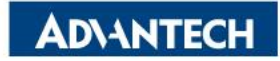

#### **Server Rear Side**

#### □ System rear view.

| C | • • • • • • • • • • • • • • • • • • • |  |
|---|---------------------------------------|--|
|   |                                       |  |

#### □ FAN physical locations and its naming.

|                   | PCle       | PCle       | СРИ      | CPU      | CPU      | Mezz Card | Mezz Card | PW       | PW       |
|-------------------|------------|------------|----------|----------|----------|-----------|-----------|----------|----------|
| SYS front<br>LEDs | #9         | #8         | #7       | #6       | #5       | #4        | #3        | #2       | #1       |
| BMC Sensor        | RISER_FAN2 | RISER_FAN1 | CPU_FAN3 | CPU_FAN2 | CPU_FAN1 | MEZZ_FAN2 | MEZZ_FAN1 | PSU_FAN2 | PSU_FAN1 |

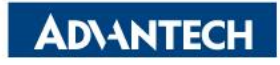

## **DIMMs Population [1/4]- Notes**

PCB DIMM slot printing as below.

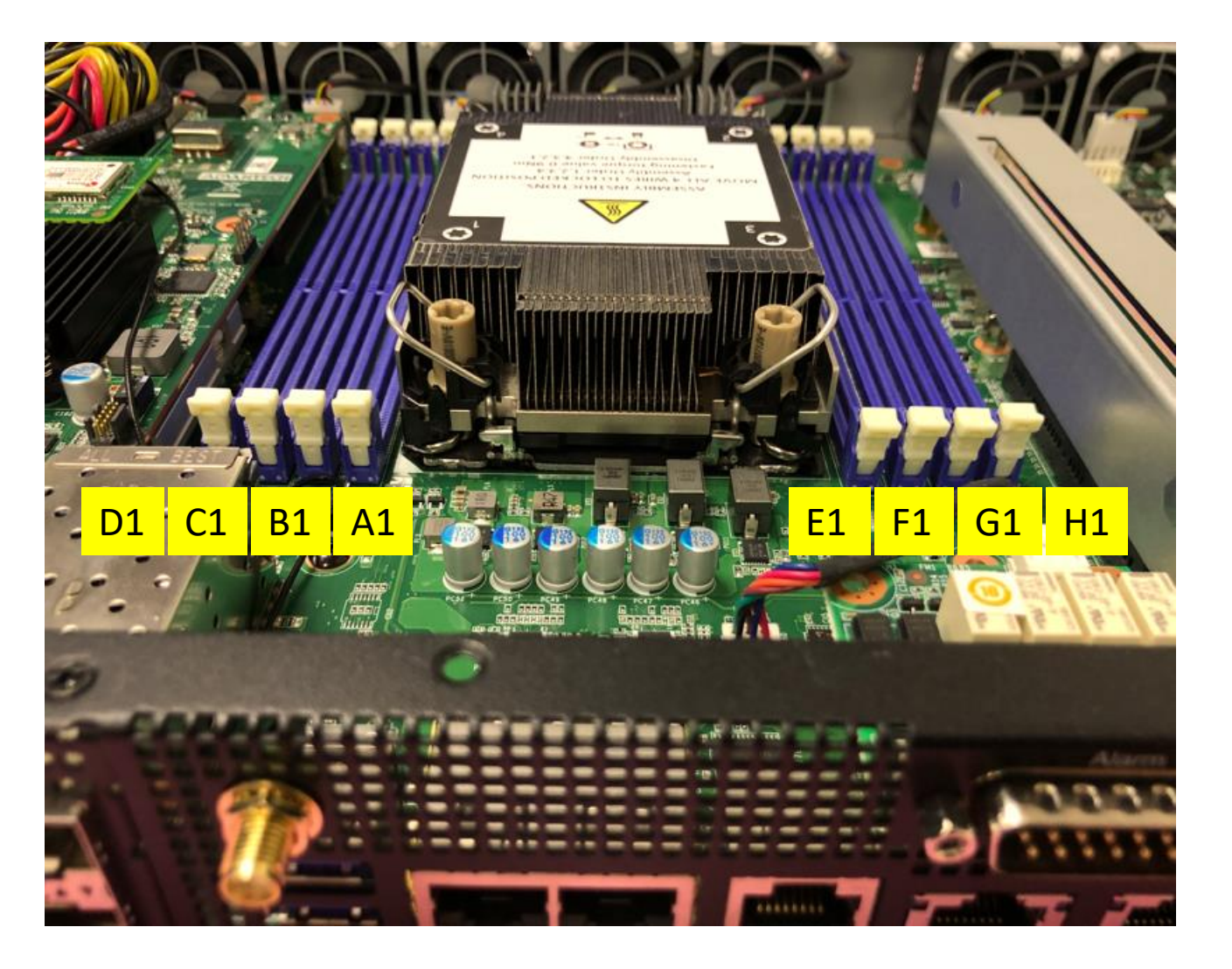

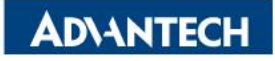

## **DIMMs Population [1/4]- Notes**

Refer table below to populate DIMMs on Sapphire Rapids platforms.

| IMC# | iMC3        |         |             |         | iMC2        |         |             |         |   | iMCO   |             |        |             | iMC1   |             |        |             |
|------|-------------|---------|-------------|---------|-------------|---------|-------------|---------|---|--------|-------------|--------|-------------|--------|-------------|--------|-------------|
|      | Chan 1      | l (7/H) | Chan 0      | ) (6/G) | Chan 1      | L (5/F) | Chan (      | 0 (4/E) |   | Chan 0 | (0/A)       | Chan 1 | (1/B)       | Chan ( | ) (2/C)     | Chan 1 | (3/D)       |
| DDR5 | H1<br>Slot0 | Slot1   | G1<br>Slot0 | Slot1   | F1<br>Slot0 | Slot1   | E1<br>Slot0 | Slot1   |   | Slot1  | A1<br>Slot0 | Slot1  | B1<br>Slot0 | Slot1  | C1<br>Slot0 | Slot1  | D1<br>Slot0 |
|      |             |         |             |         |             |         |             |         |   |        | DDR5        |        |             |        |             |        |             |
| 1+0  |             |         |             |         |             |         | DDR5        |         |   |        |             |        |             |        |             |        |             |
|      |             |         |             |         |             |         |             |         |   |        |             |        | DDR5        |        |             |        |             |
|      |             |         |             |         | DDR5        |         |             |         |   |        |             |        |             |        |             |        |             |
| 2+0  |             |         | DDR5        |         |             |         | 0005        |         | C |        | DDR5        |        |             |        | 0085        |        |             |
| 4+0  |             |         | DDR5        |         |             |         | DDR5        |         | C |        | DDR5        |        |             |        | DDR5        |        |             |
|      |             |         | DDR5        |         | DDR5        |         | DDR5        |         | P |        | DDR5        |        |             |        | DDR5        |        | DDR5        |
| 6+0  | DDR5        |         | DDR5        |         |             |         | DDR5        |         | U |        | DDR5        |        | DDR5        |        | DDR5        |        |             |
| 010  | DDR5        |         |             |         | DDR5        |         | DDR5        |         | Ũ |        |             |        | DDR5        |        | DDR5        |        | DDR5        |
|      | DDRS        |         | DDRS        |         | DDRS        |         |             |         |   |        | DDRS        |        | DDRS        |        |             |        | DDR5        |
| 8+0  | DDR5        |         | DDR5        |         | DDR5        |         | DDR5        |         |   |        | DDR5        |        | DDR5        |        | DDR5        |        | DDR5        |
| 12+0 | DDR5        |         | DDRS        | DDR5    | DDR5        |         | DDRS        | DDRS    |   | DDR5   | DDR5        |        | DDRS        | DDRS   | DDR5        |        | DDR5        |
|      | DDR5        | DDRS    | DDRS        |         | DDR5        | DDR5    | DDRS        |         |   |        | DDRS        | DDRS   | DDRS        |        | DDR5        | DDRS   | DDR5        |
| 16+0 | DDR5        | DDR5    | DDR5        | DDR5    | DDR5        | DDR5    | DDR5        | DDR5    |   | DDR5   | DDR5        | DDR5   | DDR5        | DDR5   | DDR5        | DDR5   | DDR5        |

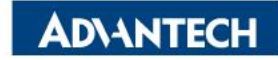

## **DIMMs Population [2/4]- Opening DIMM latches**

□ Step#1 – Open the latches on the left and right sides of the DIMMs by turning it outwards as indicated by the arrows below:

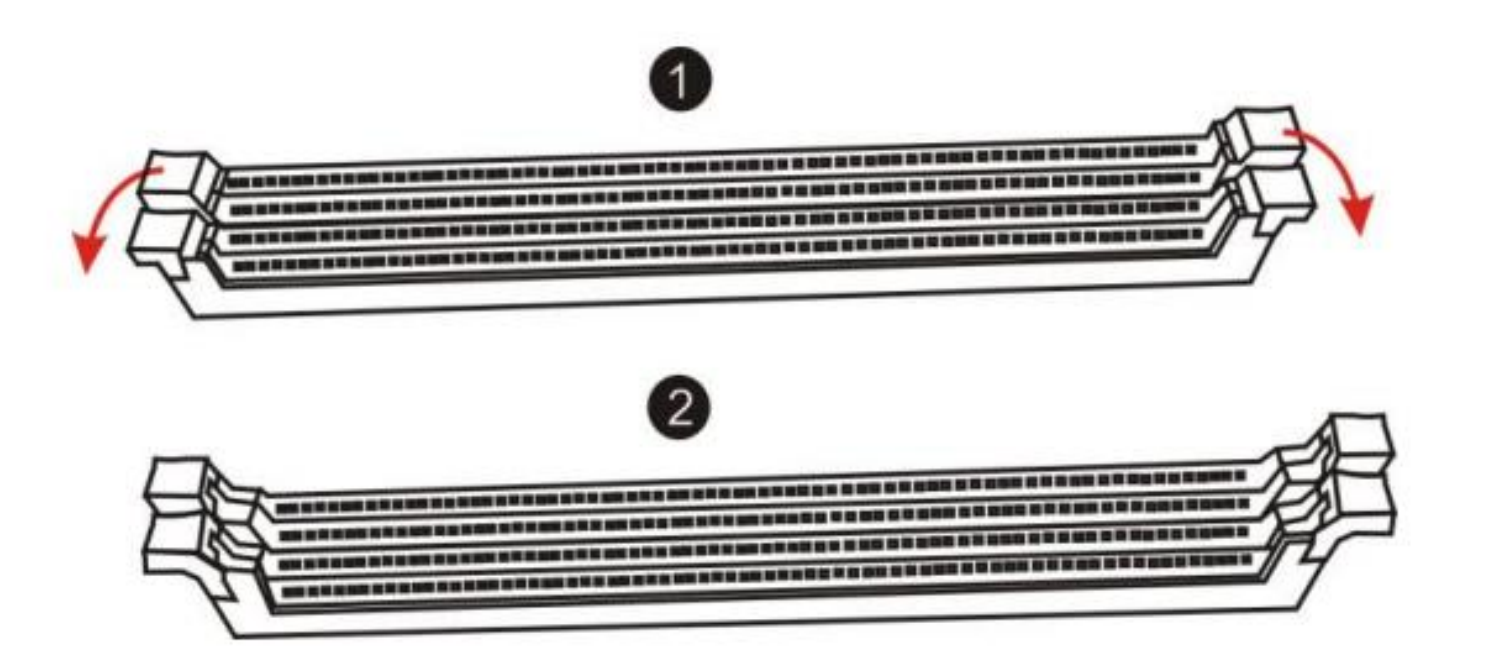

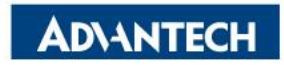

## **DIMMs Population [3/4]- DIMM Key Alignment**

□ Step#2 – Select DIMM orientation so that the keys in the DIMM module and socket match

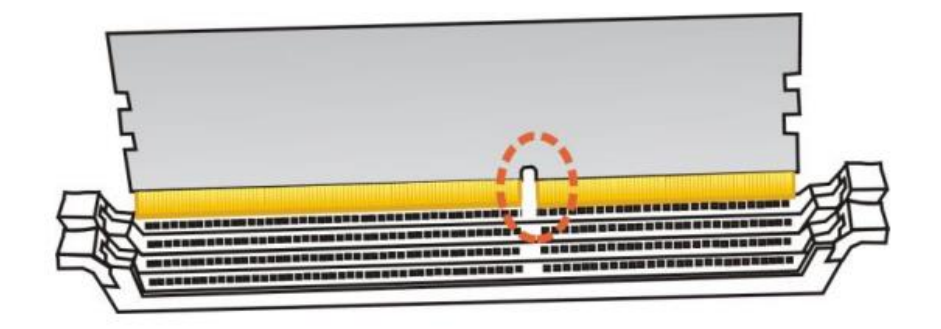

Step#3 – Insert the DIMM from the top using the guide rails on the left and right of the DIMM sockets

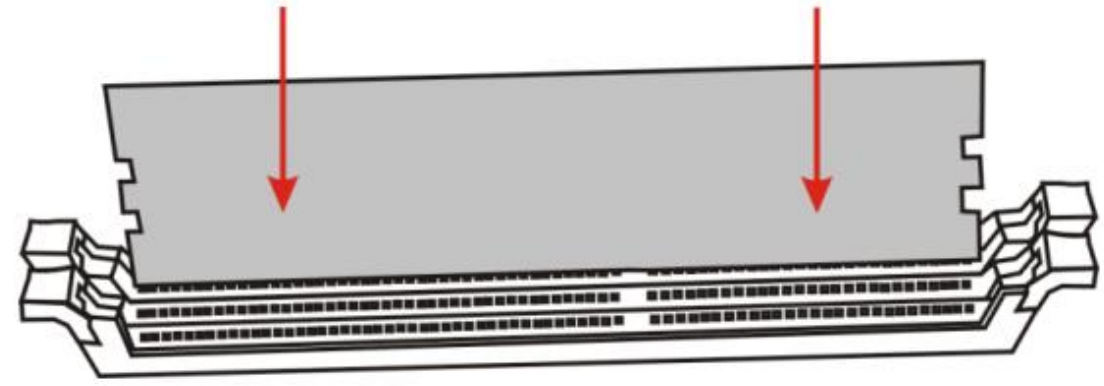

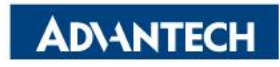

### **DIMMs Population [4/4]- fixing DIMM in the Socket**

□ Step#4 – Put your thumbs near the right and left end of the DIMM and press down the DIMM evenly until the white latches fully close with a click

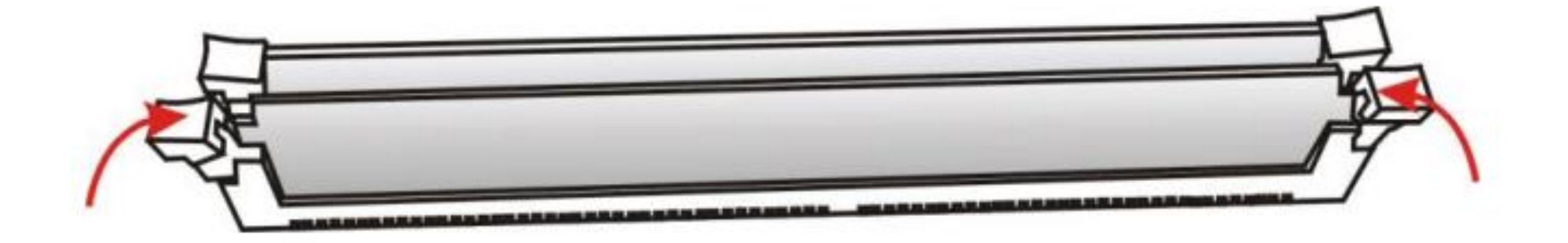

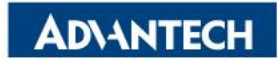

#### Access the device via Console

□ Step#1 – Power on the device

- Prerequisite:
  - ✓ Get DC -40V~-72V power source
- Device will boot:
  - ✓ Correct behavior: you can hear FAN rotating in maximum speed for a while then down and also the Power LEDs should light up in green

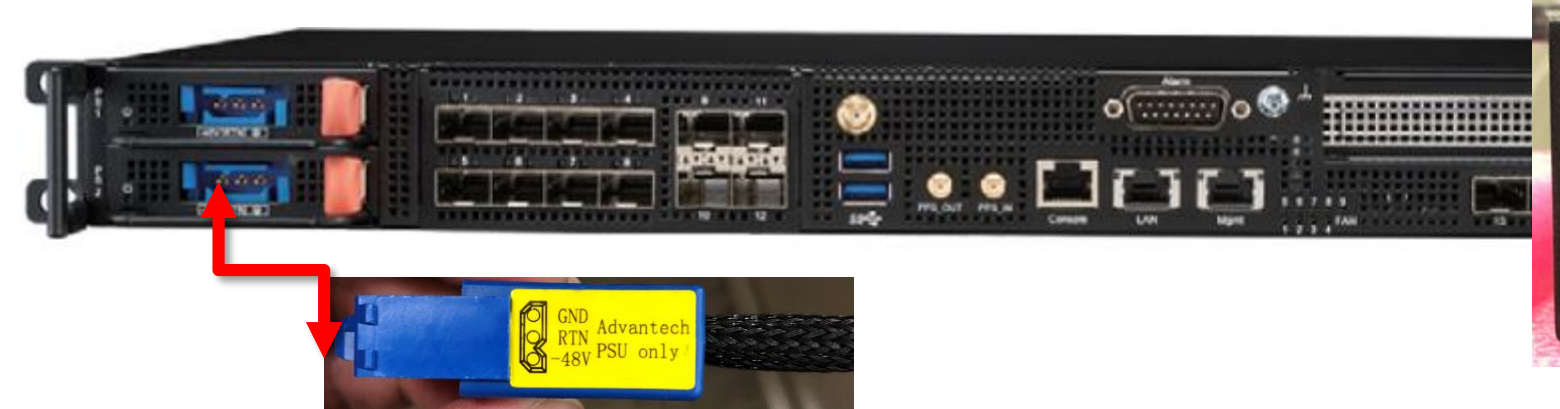

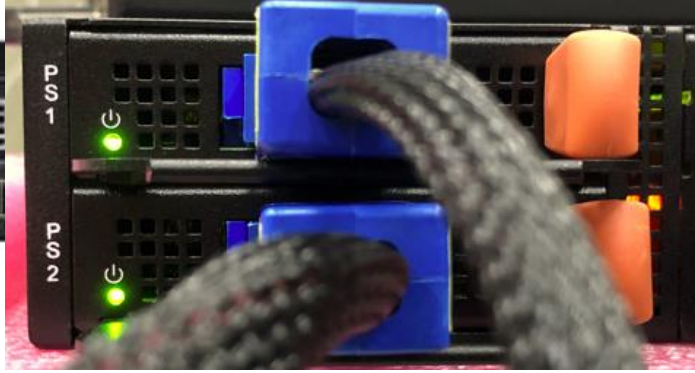

Picture depicted how to plug in the PSU cable

Picture depicted the light color while device booting

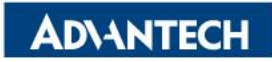

#### Access the device via Console

□ Step#2 – Access the device

- Prerequisite:
- Connect the PC to the server console

#### Terminal settings

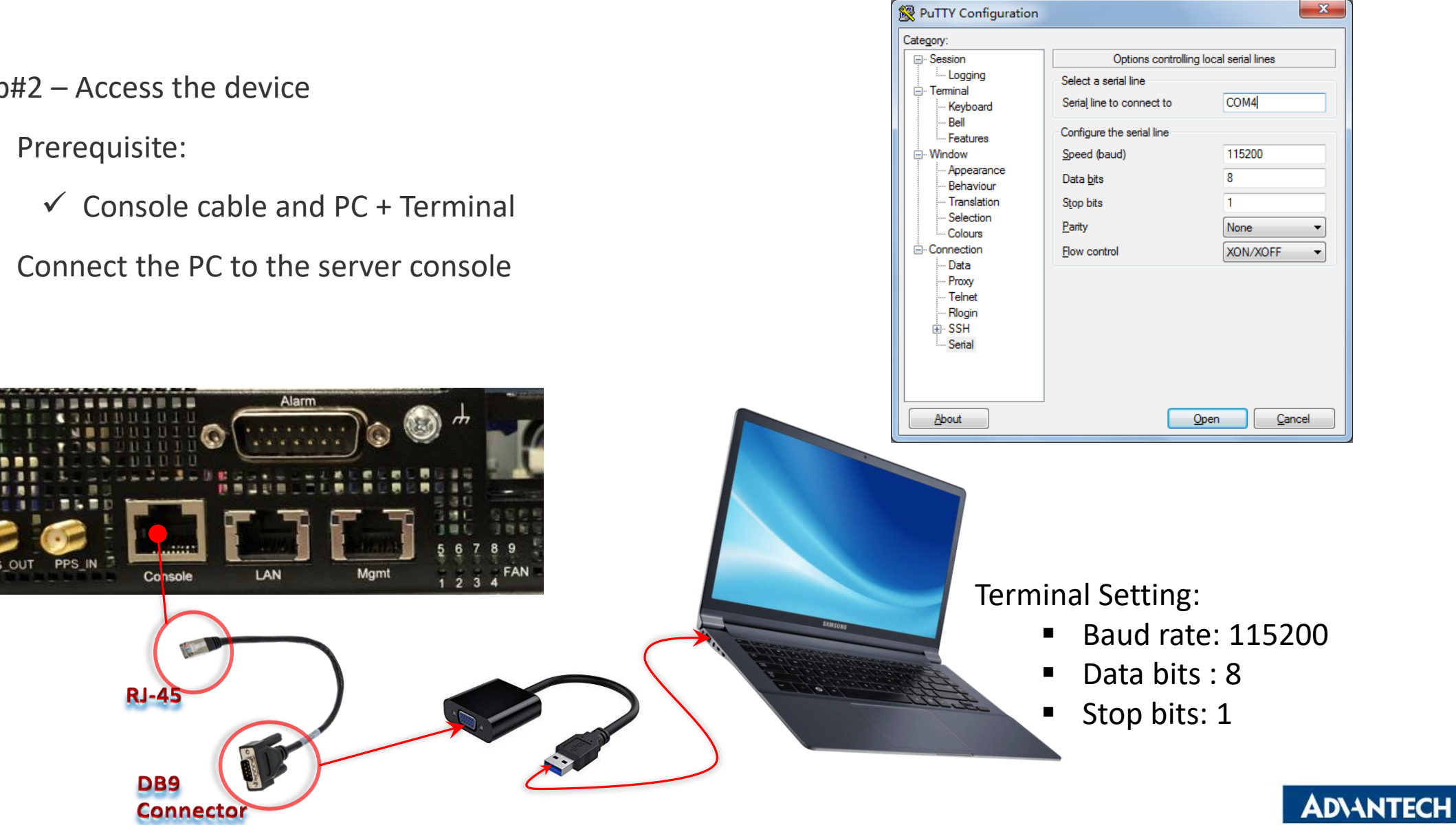

#### Access the device via Console

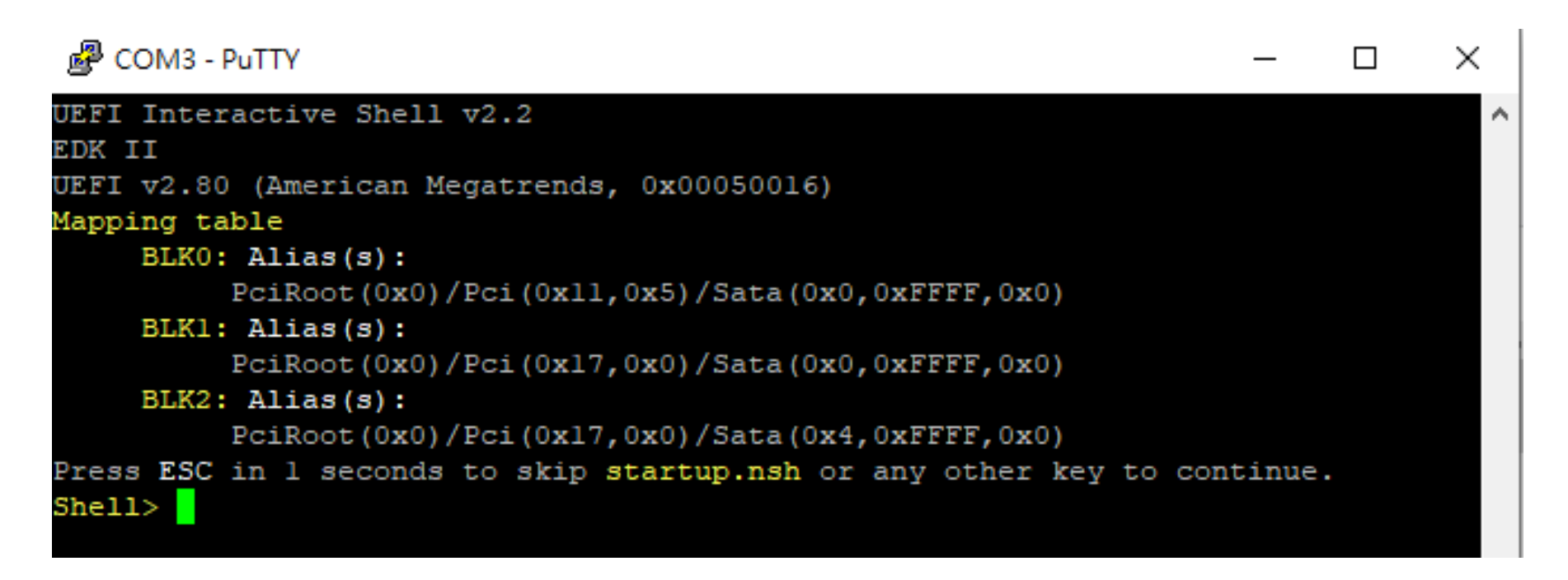

Picture depicted successfully server access via console

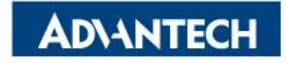

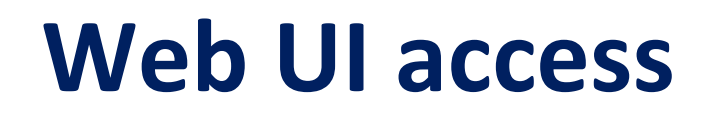

□ In order to access the Web UI, we need to configure the IP address. In this part, we will describe how to set up

Web UI IP address via BIOS

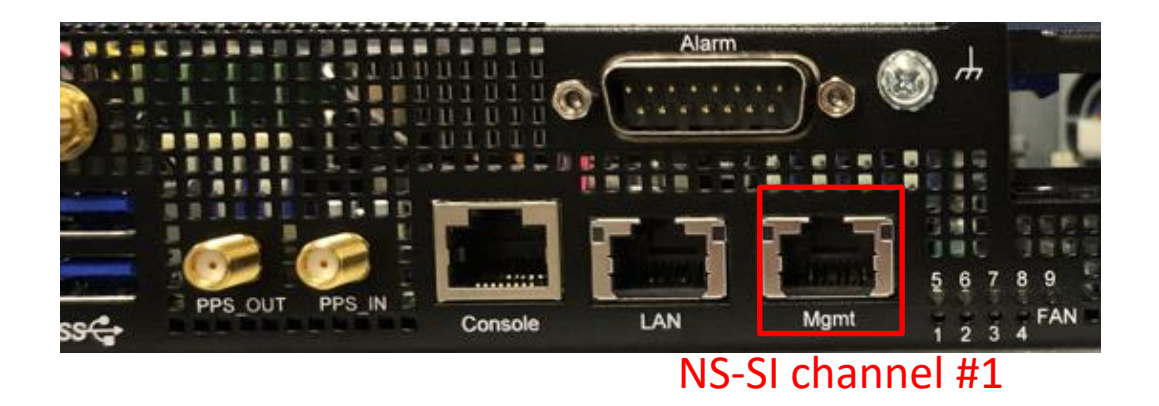

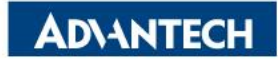

## WebUI [1/3]- Configure BMC IP from BIOS

□ Step#1- Press **DEL** after boot up to enter BIOS, and select "Server Mgmt" page.

| 🚰 COM3 - PuTTY                                                                                                    |                                             |                     | — [                                                                                                    |                                                                              |
|----------------------------------------------------------------------------------------------------|---------------------------------------------|---------------------|----------------------------------------------------------------------------------------------------|------------------------------------------------------------------------------|
| Main Platform Hardwar                                                                                                    | Aptio Setur<br>re Post & Boot               | • - AMI<br>Security | Save & Exit Server Mgm                                                                                                    | t\                                                                           |
| BMC Self Test Status<br>OS Watchdog Timer<br>OS Wtd Timer Timeout<br>OS Wtd Timer Policy<br>> BMC network configuration<br>> Bmc self test log<br>> System Event Log | PASSED<br>[Disabled]<br>10<br>[Reset]<br>on |                     | <pre> If enabled, starts a  BIOS timer which can  only be shut off by  Management Software  after the OS loads.  Helps determine that  the OS successfully  loaded or follows the    </pre> | \<br>* <br>* <br>* <br>* <br>+ <br>V <br> <br> <br> <br> <br> <br> <br> <br> |

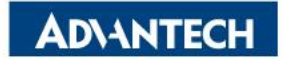

### WebUI [2/3]- Configure BMC IP from BIOS

□ Step#2- Choose "BMC network configuration"

| P               | COM3 - PuTTY                                                                          |                                                        | - 🗆                                                                                      | ×                   |   |
|-----------------|---------------------------------------------------------------------------------------|--------------------------------------------------------|------------------------------------------------------------------------------------------|---------------------|---|
|                 |                                                                                       | Aptio Setup - AMI<br>Server Mgmt                       |                                                                                          |                     | ^ |
| /<br> <br> <br> | Configure IPv4 support                                                                |                                                        | ^ Select to configure LAN<br>* channel parameters<br>* statically or                     | -\<br>^ <br>* <br>* |   |
| <br> <br>       | Lan channel l<br>Configuration Address<br>Current Configuration                       | [Unspecified]<br>StaticAddress                         | <pre>* dynamically(by BIOS or<br/>* BMC). Unspecified<br/>* option will not modify</pre> | * <br>* <br>*       |   |
| <br> <br>       | Station IP address<br>Subnet mask<br>Station MAC address                              | 0.0.0.0<br>0.0.0.0<br>74-FE-48-2A-66-35                | + any BMC network<br>+ parameters during BIOS<br>+                                       | + <br>⊽ <br>        |   |
| <br> <br>       | Router IP address<br>Router MAC address                                               | 0.0.0.0<br>00-00-00-00-00-00                           | + <br>+ ><: Select Screen<br>+ ^v: Select Item                                           | -1                  |   |
| <br> <br>       | Lan channel 2<br>Configuration Address<br>Current Configuration<br>Station IP address | [Unspecified]<br>DynamicAddressBmcDhcp<br>172.17.10.12 | + Enter: Select<br>+ +/-: Change Opt.<br>+ F1: General Help<br>+ F2: Previous Values     |                     |   |
| <br> <br> <br>\ | Subnet mask<br>Station MAC address                                                    | 255.255.254.0<br>74-FE-48-2A-66-36                     | + F3: Optimized Defaults<br>v F4: Save & Exit<br> ESC: Exit                              | <br> <br> <br> -/   |   |
|                 | Version                                                                               | 2.22.1287 Copyright (C)                                | 2023 AMI<br>A                                                                            | в                   | ¥ |

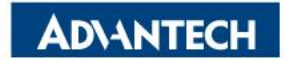

## WebUI [3/3]- Configure BMC IP from BIOS

□ Step#3- Set "Configuration Address" -> "Static", and then key in the IP address and subnet mask.

\*You could also choose DHCP as well to obtain an IP address from your DHCP server.

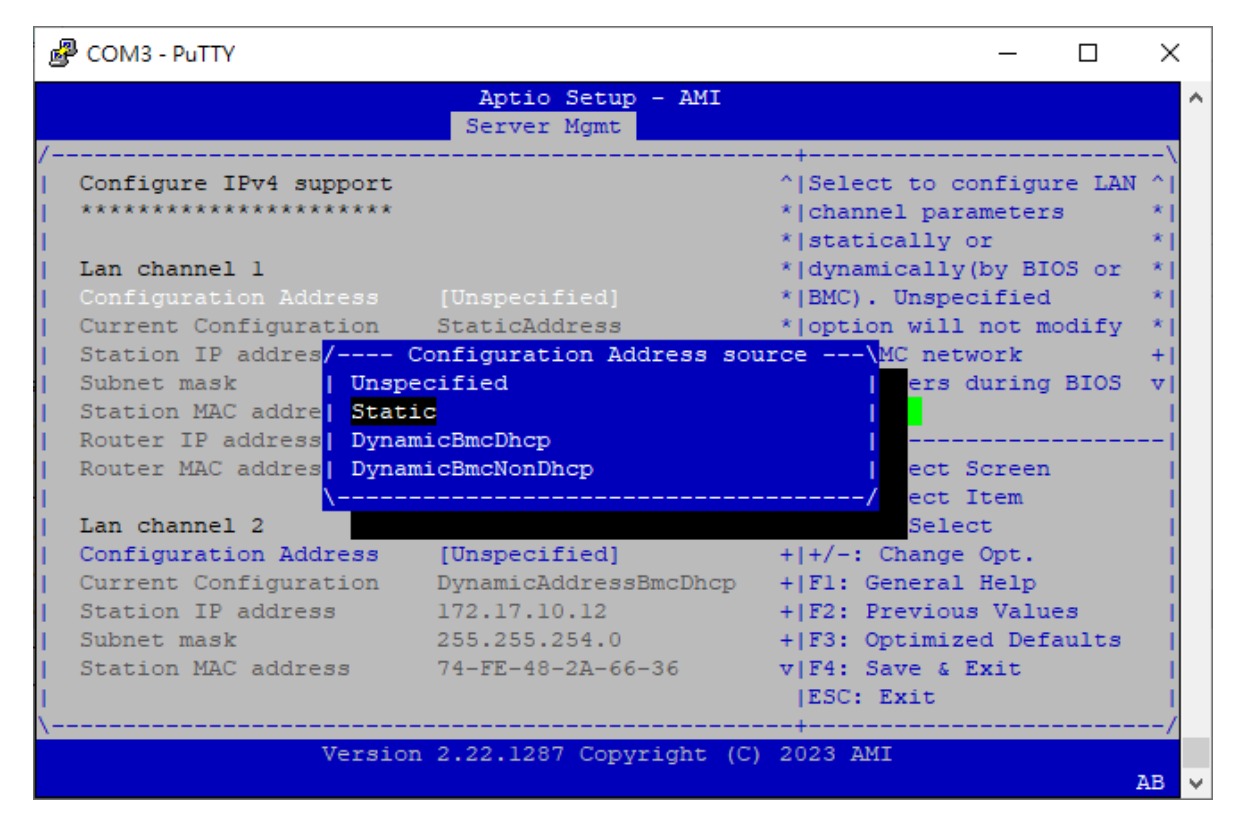

□ Step#4- Save and Exit

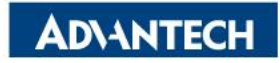

#### Web UI access from browser

After completing the steps above (Web UI IP configured via either BIOS or IPMI commands), open your favorite browser the enter the Web UI IP as below: <u>https://BMCIP</u>

The default login credentials:

- User: administrator
- Password: advantech

Node Explorer User Manual <u>https://www.advantech.com/support/</u> details/manual?id=1-1MU1KB1

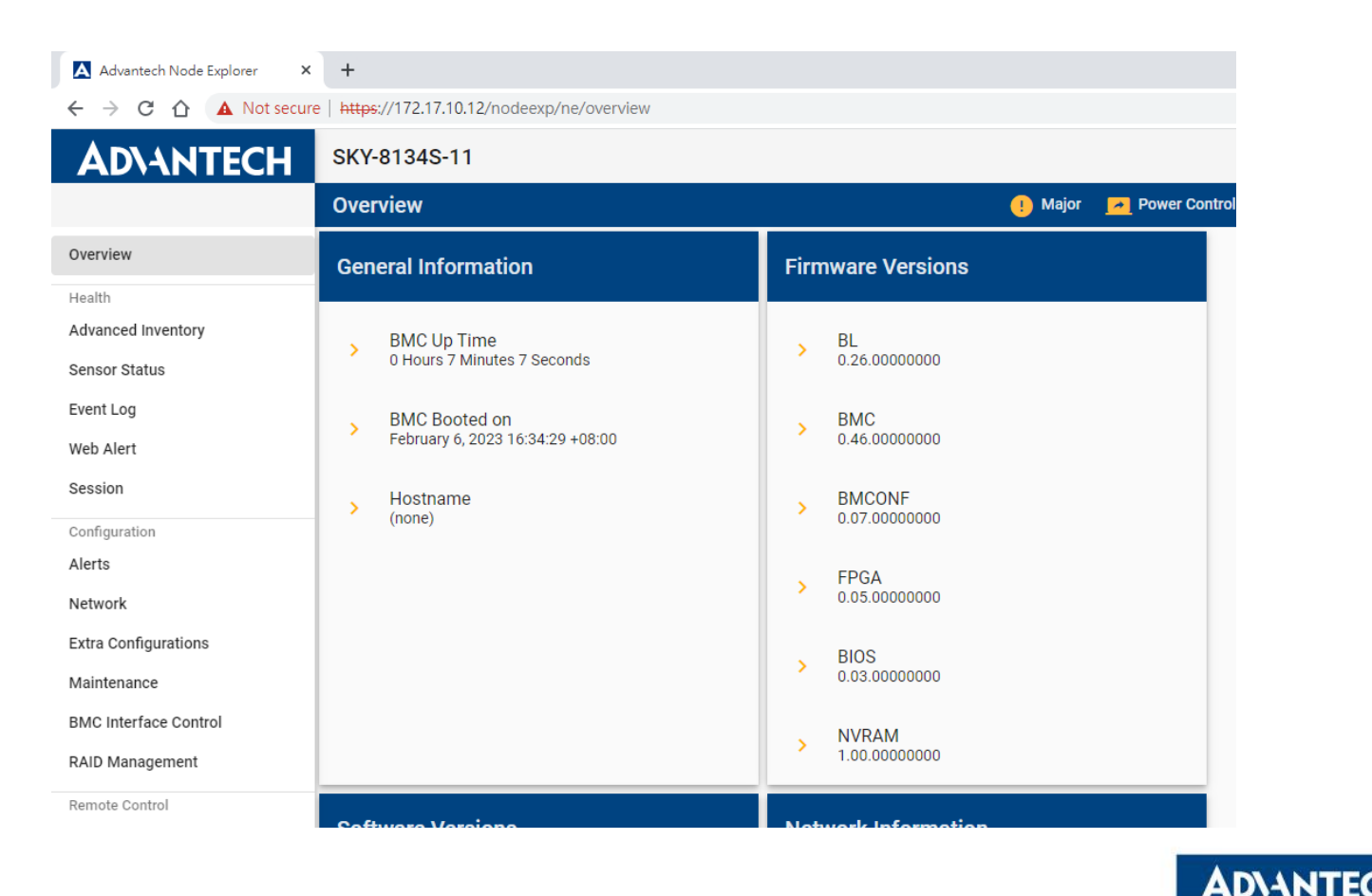

#### **OS** installation

You could install your OS by following one of the below methods:

Method #1- Via Console Redirection

Reference: <u>https://advantech-ncg.zendesk.com/hc/en-us/articles/360017541092-How-to-install-Linux-in-non-VGA-</u> system-with-console-redirection

Method #2- Via BMC Web UI

Reference: <u>https://advantech-ncg.zendesk.com/hc/en-us/articles/360047012912-How-to-install-operating-system-</u>

remotely-through-BMC-Web-UI-Remote-Storage-

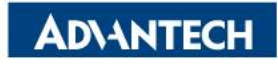

#### Go Together, We Go Far and Grow Big

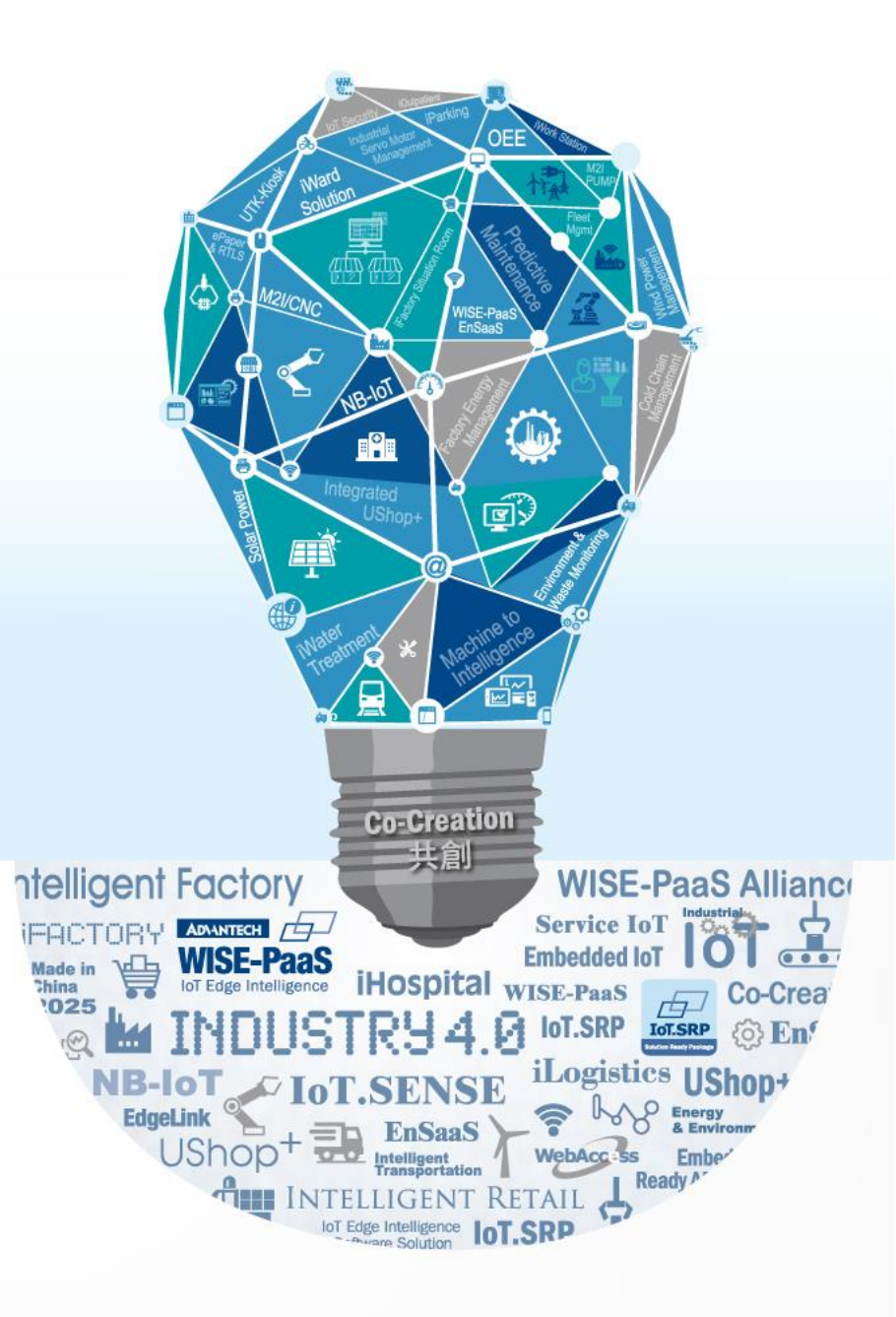